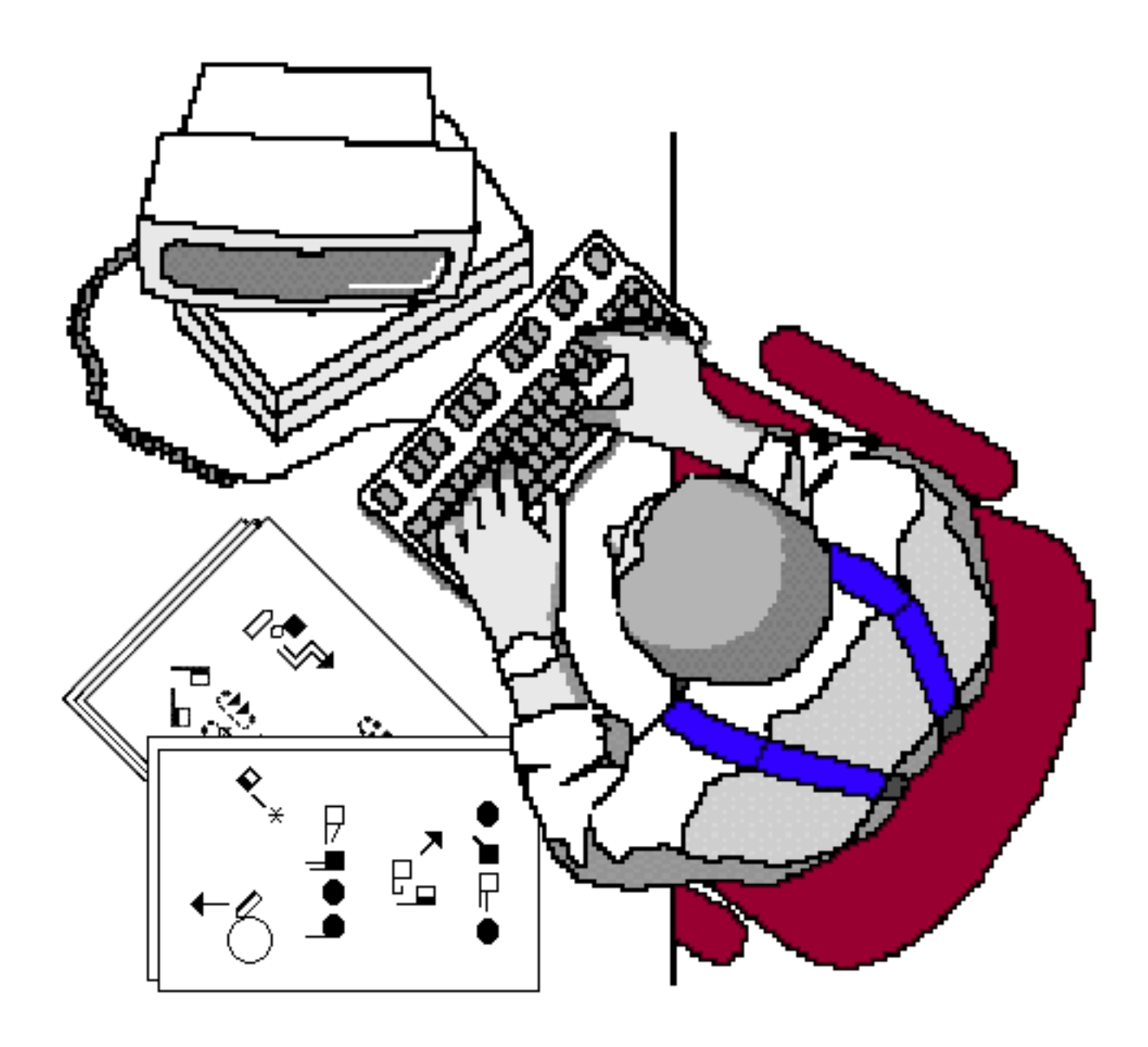

## Sutton True Type Fonts For Macintosh How To Install and Type Documents

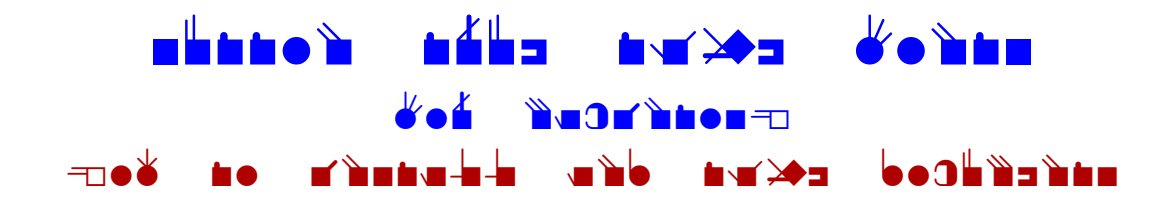

# **Sutton True Type Fonts**

How To Install in Windows

1. Download the Sutton Font on the web: http://www.SignWriting.org/catalog/sw214.html

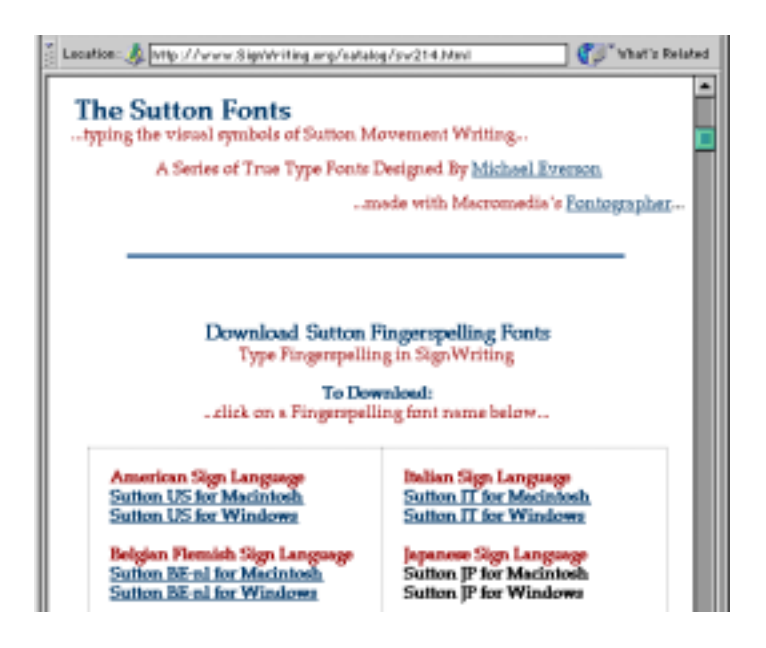

2. Once downloaded, you will need to "de-compress" the file. Once the file is "de-compressed", you will have these four files:

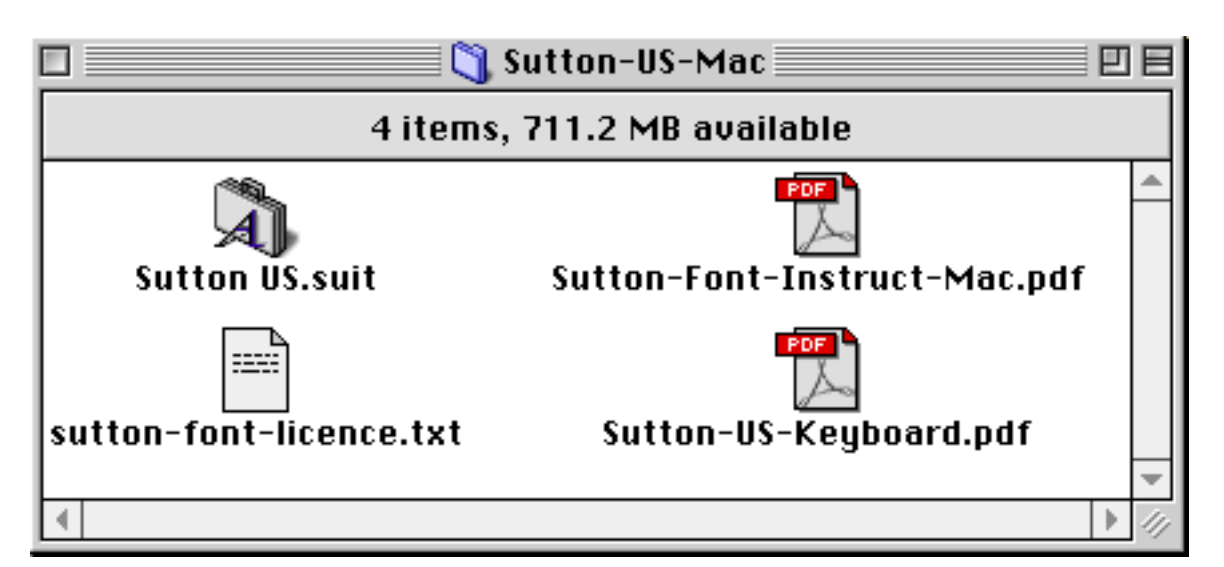

#### 3. Drag the Font Suitcase on top of the System Folder.

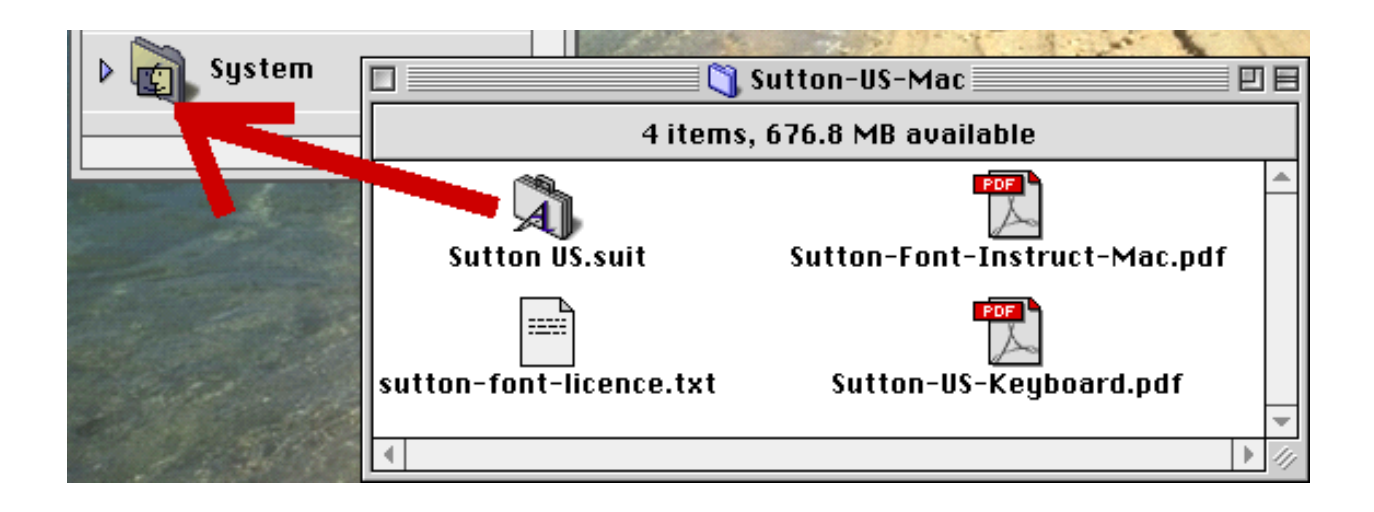

#### 4. This message will appear:

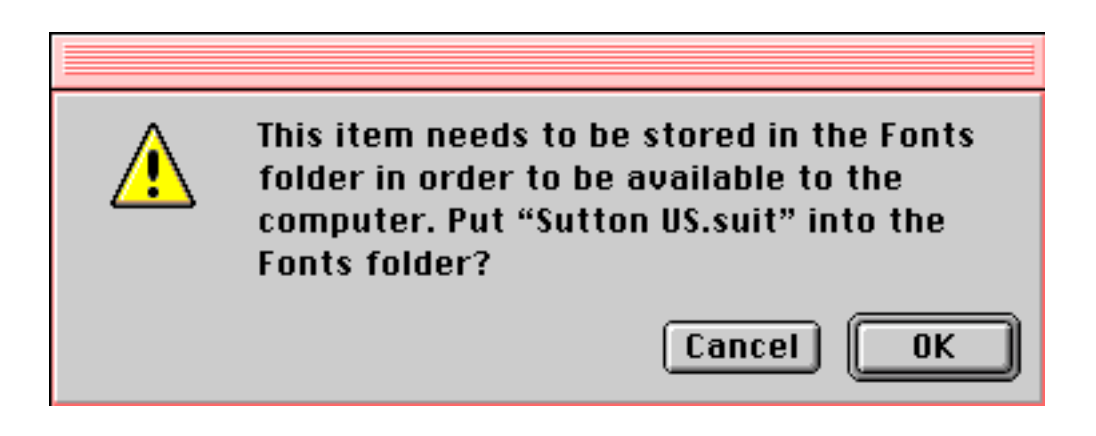

5. Click OK. Then restart your Macintosh. The font is now installed.

## **Sutton True Type Fonts**

Typing Fingerspelling on the Macintosh

#### 1. Open a word processing program:

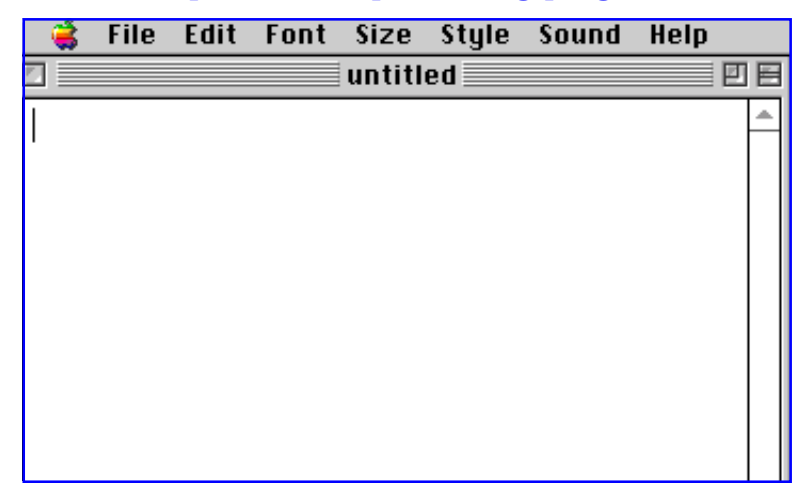

2. Place your cursor in the text area of your document. Then choose the "Sutton Font" from the long list of Fonts...

| - <del>(</del> | File | Edit | Font                          | Size      | Style  | Sound | Help |  |  |  |  |  |
|----------------|------|------|-------------------------------|-----------|--------|-------|------|--|--|--|--|--|
|                |      |      | Charcoal                      |           |        |       |      |  |  |  |  |  |
| 1              |      |      | Chicago                       |           |        |       |      |  |  |  |  |  |
| 1              |      |      | 🗸 Geneva                      |           |        |       |      |  |  |  |  |  |
|                |      |      | Georgia                       |           |        |       |      |  |  |  |  |  |
|                |      |      | Hel                           | Helvetica |        |       |      |  |  |  |  |  |
|                |      |      | Mo                            | Monaco    |        |       |      |  |  |  |  |  |
|                |      |      | Monotype Sorts                |           |        |       |      |  |  |  |  |  |
|                |      |      | MT Extra                      |           |        |       |      |  |  |  |  |  |
|                |      |      | New York                      |           |        |       |      |  |  |  |  |  |
|                |      |      | NuptialScript                 |           |        |       |      |  |  |  |  |  |
|                |      |      | Palatino                      |           |        |       |      |  |  |  |  |  |
|                |      |      | Sut                           | ton US    |        | 4     |      |  |  |  |  |  |
|                |      |      | Tim                           | es        |        | •     |      |  |  |  |  |  |
|                |      |      | Tim                           | es Neu    | v Roma | n     |      |  |  |  |  |  |
|                |      |      | Times New Roman MT Extra Bold |           |        |       |      |  |  |  |  |  |
|                |      |      | Trel                          | buchet    | t MS   |       |      |  |  |  |  |  |

3. Choose the size...

| - <b>(</b> | File | Edit | Font | Size | Style   | Sound    | Help     |
|------------|------|------|------|------|---------|----------|----------|
|            |      |      |      | 96   | Polint  | <b>ا</b> | untitled |
|            |      |      |      | 10   | Point   |          |          |
|            |      |      |      | ✓ 12 | Point   |          |          |
|            |      |      |      | 14   | Point   |          |          |
|            |      |      |      | 10   | Point   |          |          |
|            |      |      |      | 24   | Point   |          |          |
|            |      |      |      | 36   | Point . |          |          |
|            |      |      |      |      | ,       | ٢        |          |
|            |      |      |      |      |         |          |          |
|            |      |      |      |      |         |          |          |
|            |      |      |      |      |         |          |          |
|            |      |      |      |      |         |          |          |
|            |      |      |      |      |         |          |          |

4. Start typing. The SignWriting symbols will appear on the screen:

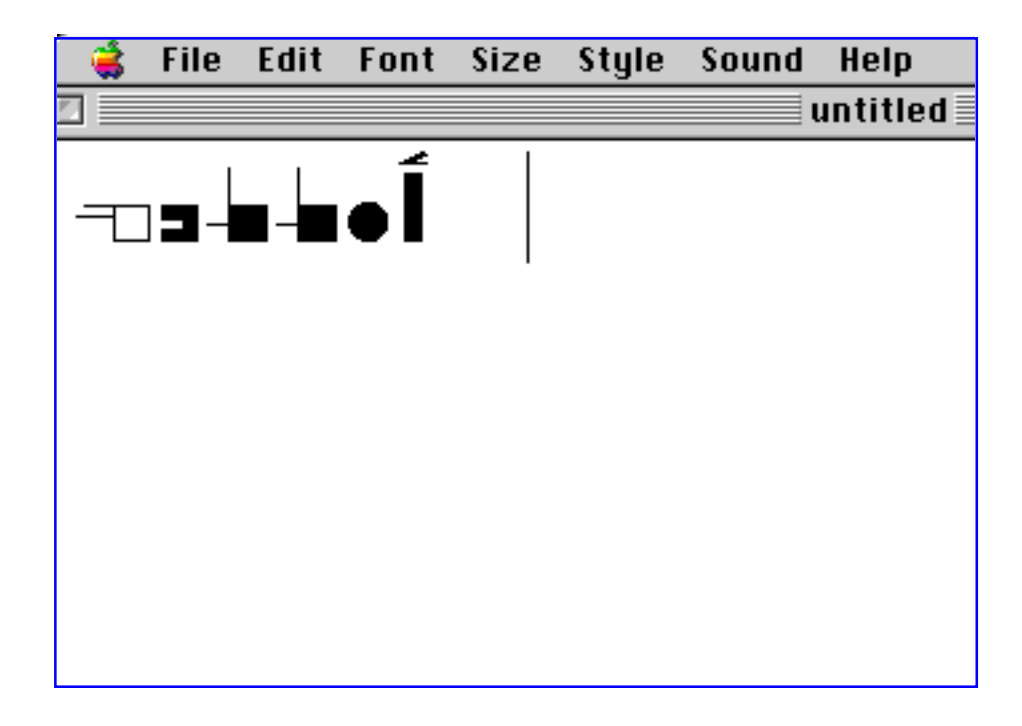

5. Want to change the color? Select the type with your mouse:

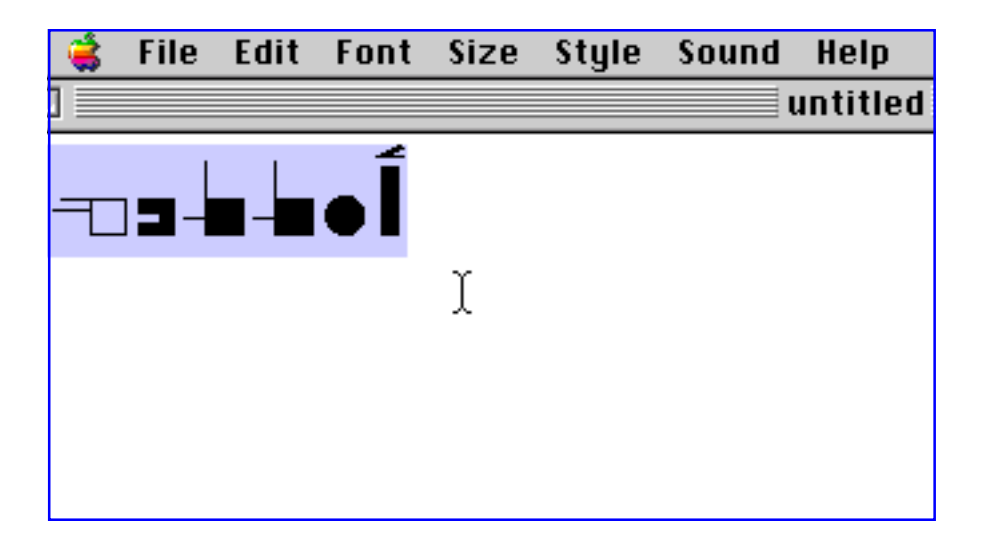

#### 6. Then under Fonts, change the color.

(Note: The diagram below shows changing color in MicroSoft Word on the Mac. Other words processors may look different, but they all have a choice of color.)

| Fo                                                                                  | ont                                                    |
|-------------------------------------------------------------------------------------|--------------------------------------------------------|
| Font Character Spacing A                                                            | nimation<br>Font style: Size:                          |
| Sutton US<br>SignBank Movement #2<br>Skia<br>Sutton CH-de<br>Sutton DE<br>Sutton US | Auto 22 A<br>Black 24<br>Blue 26<br>Turquoise 26       |
| Underline:<br>(none)<br>Effects<br>Strikethrough Sha                                | Bright Green Pink Red Yellow do White I caps           |
| Double strikethrough Outl<br>Superscript Emt<br>Subscript Eng                       | lile Dark Blue Ips<br>bol Teal n<br>re Green<br>Violet |
|                                                                                     | Dark Red<br>Dark Yellow<br>Gray-50%<br>Gray-25%        |
| Default                                                                             | Cancel OK                                              |

#### 7. The fingerspelling symbols change color:

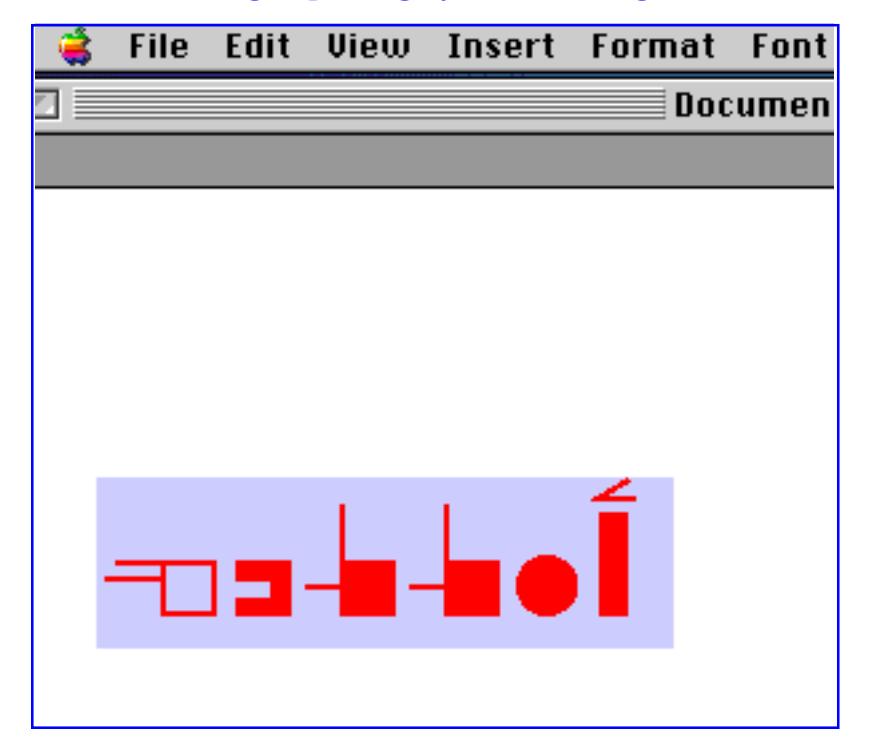

#### 8. You can choose underlining your type:

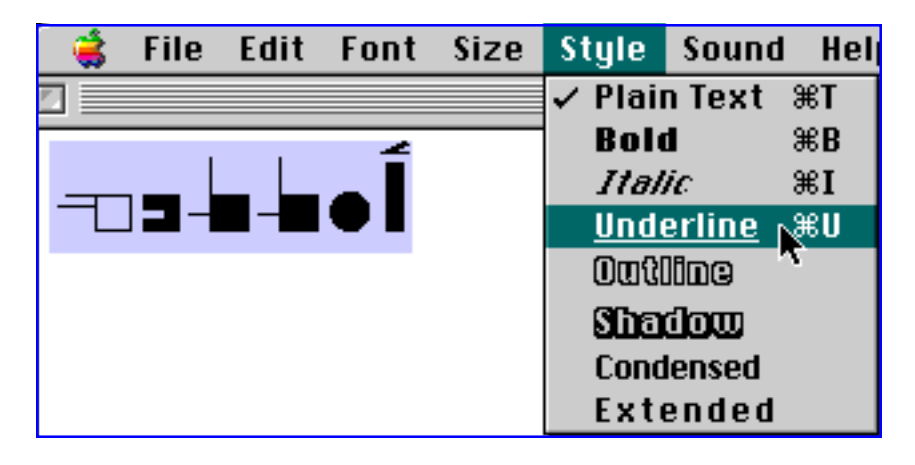

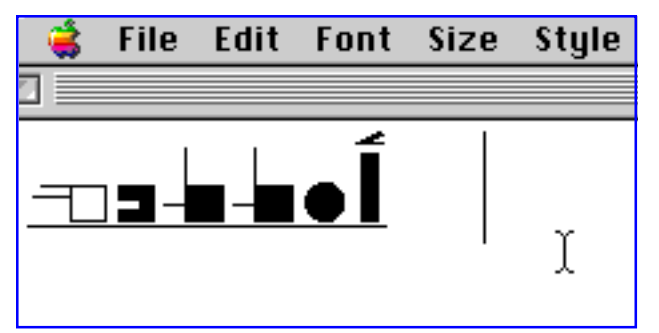

## 9. Or you can choose italics:

| <ul> <li>\$</li> </ul> | File | Edit | Font | Size | Style      | Sound    | Hel | p     |
|------------------------|------|------|------|------|------------|----------|-----|-------|
|                        |      |      |      |      | 🗸 Plai     | n Text 🖇 | ¥Τ  | led 📃 |
|                        |      |      | 4    |      | Bole       | d S      | ¥Β  |       |
|                        |      |      |      |      | - Ital     | ic 💦     | €I  |       |
|                        |      |      | •    |      | <u>Und</u> | erline 🏻 | ¥U  |       |
|                        |      |      |      |      | 00t        | line     |     |       |
|                        |      |      |      |      | Sha        | ിന്ന     |     |       |
|                        |      |      |      |      | Cond       | lensed   |     |       |
|                        |      |      |      |      | Exte       | ended    |     |       |
|                        |      |      |      |      |            |          |     | •     |
|                        |      |      |      |      |            |          |     |       |
|                        |      |      |      |      |            |          |     |       |
|                        |      |      |      |      |            |          |     |       |

## 10. And presto! The SignWriting symbols are on a slant....

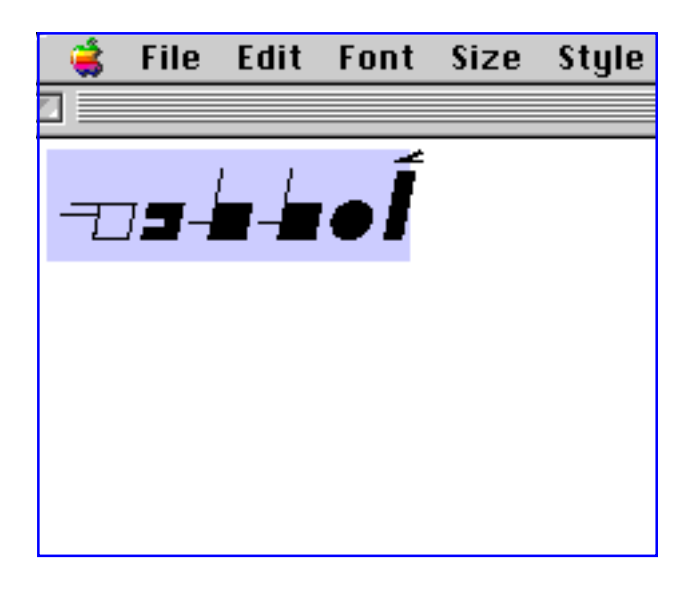

## **Sutton True Type Fonts**

Converting Words in a Text To Fingerspelling

1. Open a word processing program. Type words using another font:

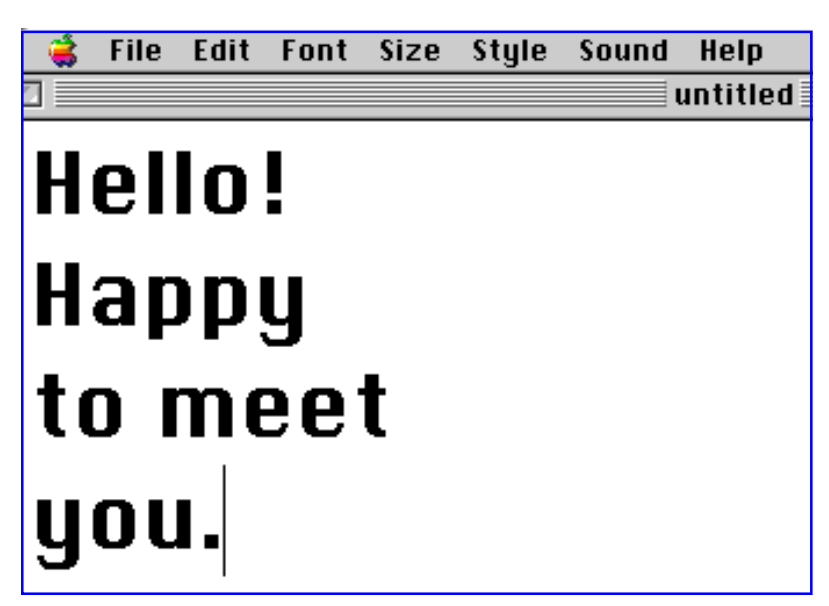

2. Select the text with your mouse:

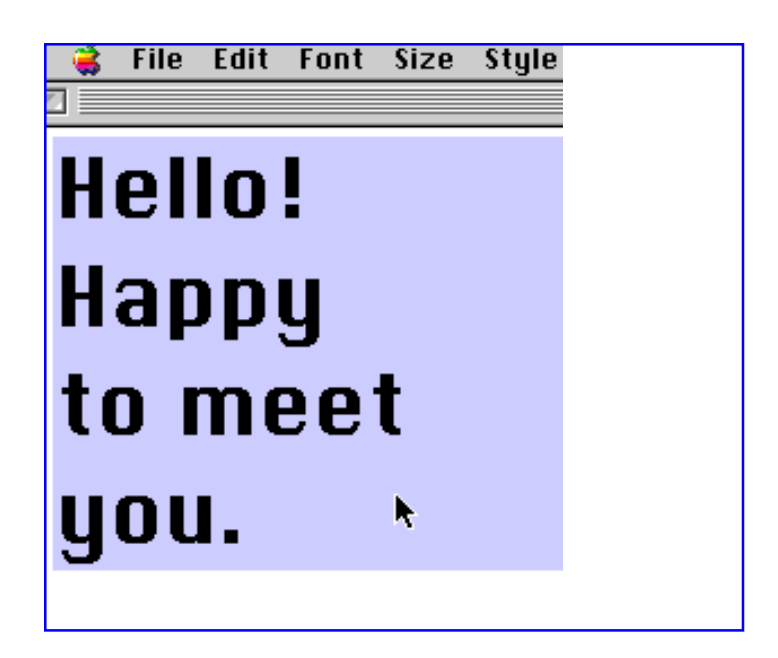

#### 3. Under Fonts, choose the Sutton Fingerspelling Font:

| 🤹 File Edit                    | Font                                                                                                    | Size                                                                                                    | Style                            | Sound                   | Help             |  |
|--------------------------------|----------------------------------------------------------------------------------------------------|----------------------------------------------------------------------------------------------------|----------------------------------|-------------------------|------------------|--|
| Hello<br>Happ<br>to me<br>you. | Font<br>Cha<br>Gen<br>Geo<br>Hel<br>Moi<br>Moi<br>Moi<br>Moi<br>Moi<br>Moi<br>Nou<br>Pal<br>Sut<br>Tim<br>Tim | Size<br>Ircoal<br>cago<br>Ieva<br>Irgia<br>vetica<br>naco<br>notype<br>Extra<br>V York<br>otialSc<br>atino<br>ton US<br>es<br>Net<br>es Net | Style<br>Sorts<br>ript<br>N Roma | Sound<br>in<br>in MT Ex | Help<br>tra Bold |  |
|                                | Tre                                                                                                    | buchet                                                                                                    | t MS                             |                         |                  |  |

#### 4. The text converts to SignWriting symbols:

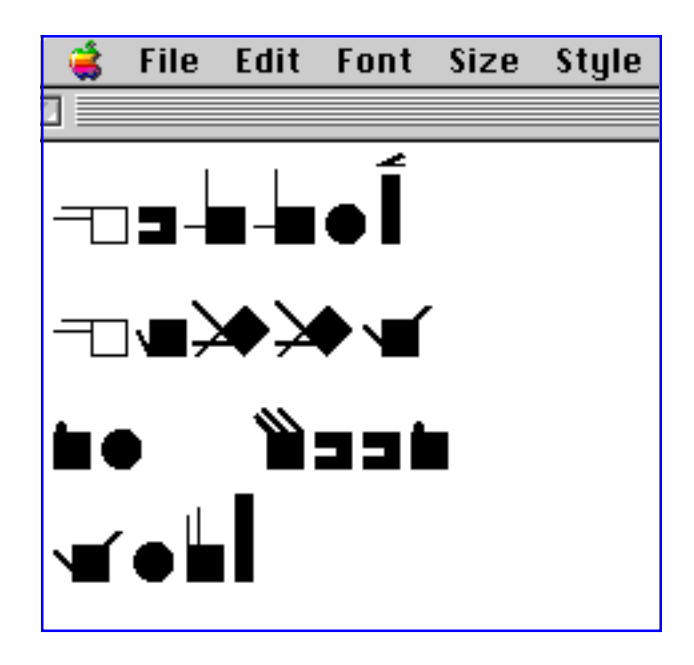

Published by The DAC • Deaf Action Committee For SignWriting® • PO. Box 517 LaJolla • CA • 92038-0517 • USA • Fax: (858)456-0020 • E-mail: DAC@SignWriting.org